## Cómo realizar cambios en su Solicitud de Escuela de Elección

Actualizado en febrero de 2024

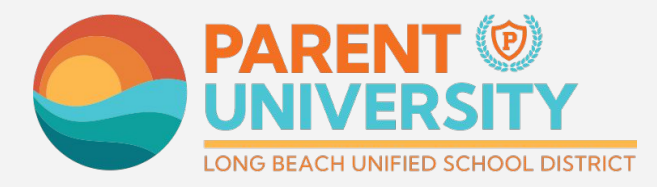

#LetsEngage

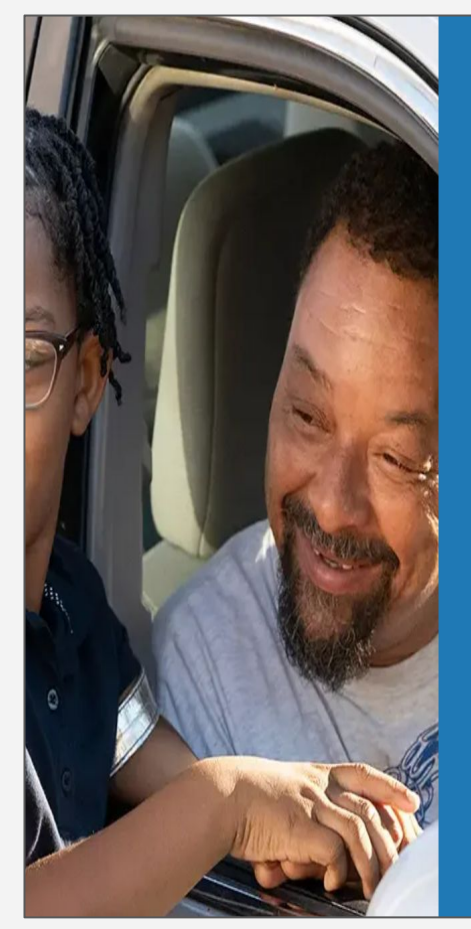

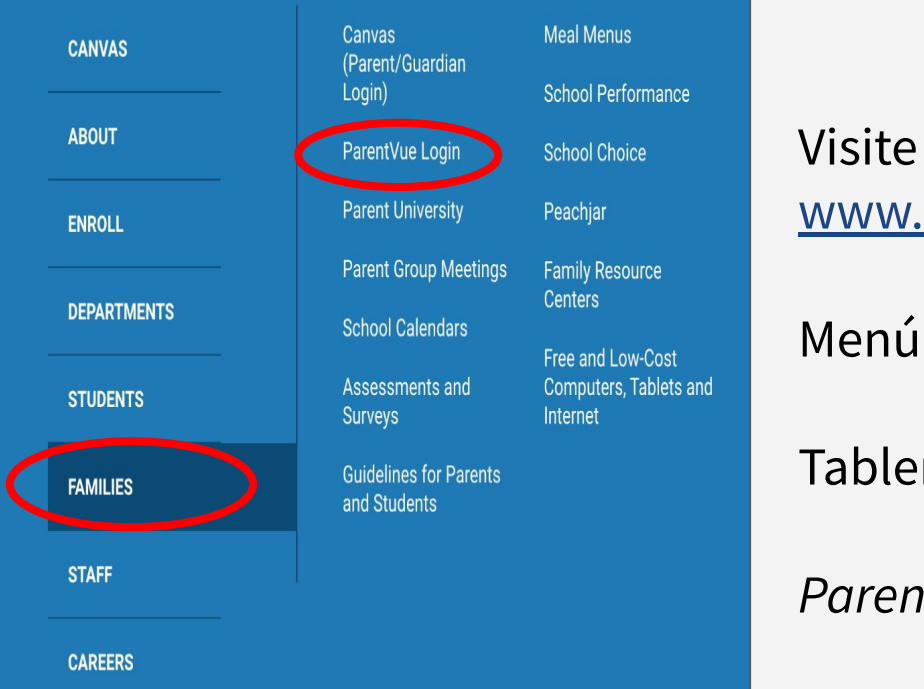

Iniciar sesión en ParentVUE

Visite www.lbschools.net

Menú de inicio  $\equiv$   $\rightarrow$ 

Tablero de familias→

ParentVUE Login

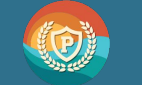

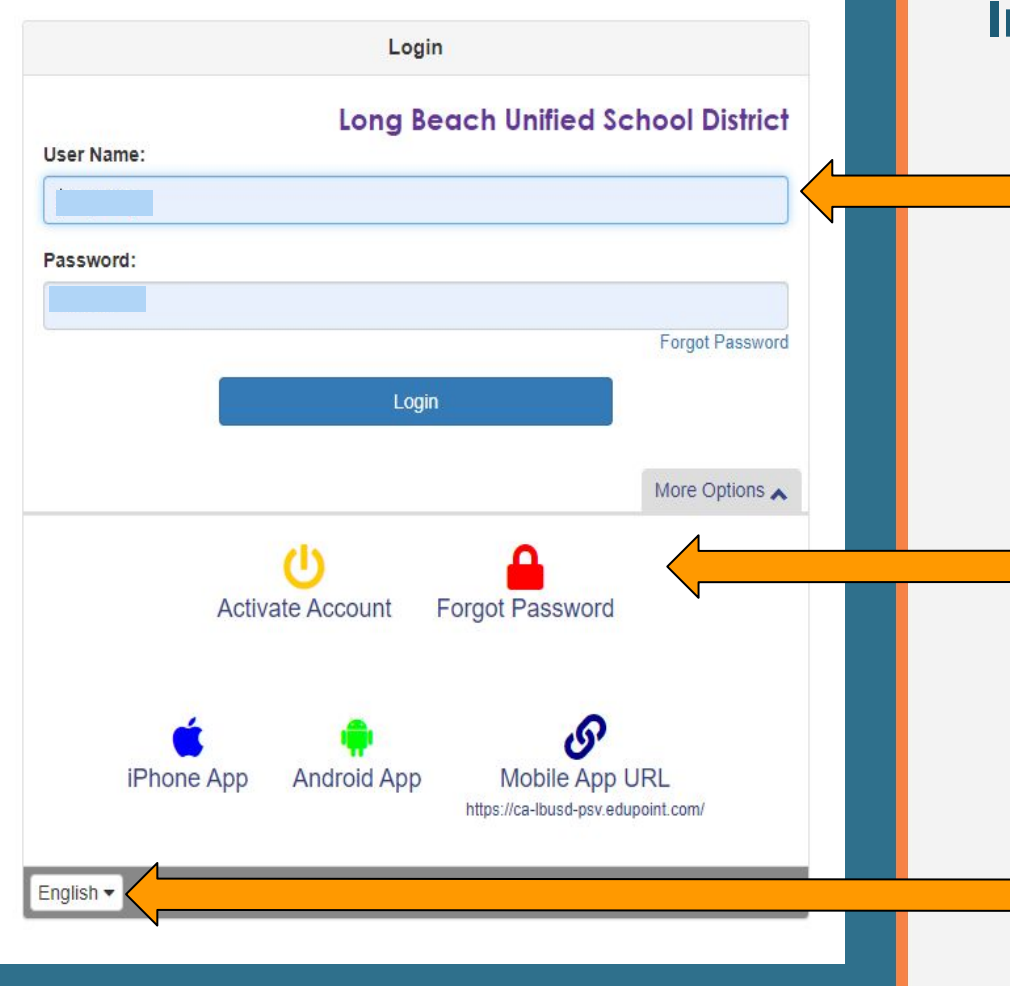

### Iniciar sesión en ParentVUE

Para iniciar sesión ingrese su nombre de usuario y contraseña

Si es necesario: Haga clic en "forgot password" (olvidé mi contraseña) para obtener ayuda

Haga clic para cambiar al idioma preferido #LetsEngage

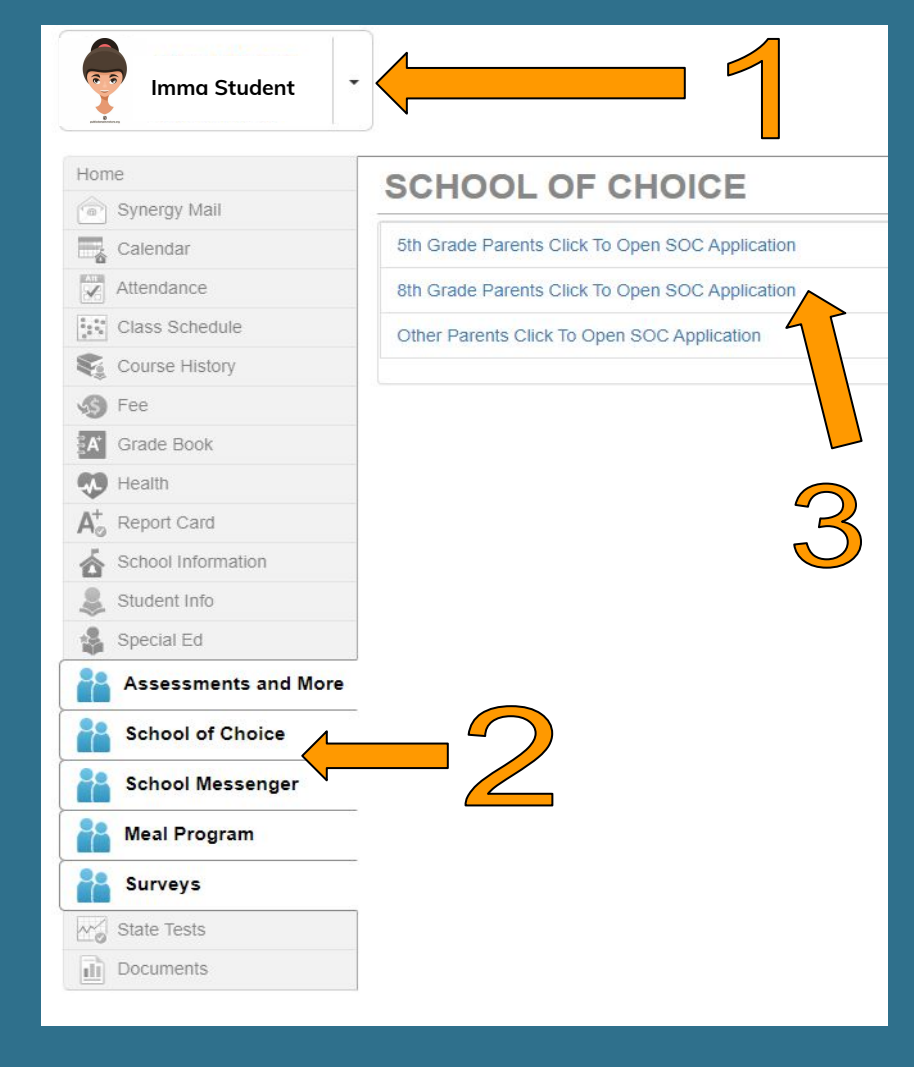

### Abrir la Solicitud de Elección

- Haga clic en su estudiante de 8º grado
- 2. Haga clic en Elección de Escuela
- Haga clic en "padres de estudiante de 8º grado hacer clic para abrir la solicitud SOC"

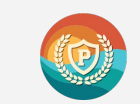

|                        |                        |              |                                         |                 |                |                      | Step 8<br>Certify Choices | Step 9<br>Finish |  |
|------------------------|------------------------|--------------|-----------------------------------------|-----------------|----------------|----------------------|---------------------------|------------------|--|
|                        |                        |              |                                         |                 |                | 197 <u>22</u> (1972) |                           |                  |  |
| English                | Español                |              |                                         |                 |                |                      |                           |                  |  |
| Certif<br>page         | y Choices:             | To certify y | our choices, r                          | eview this page | and cl n the C | ertify button at     | the bottom of             | fthe             |  |
| Rank                   | Rank School Name       |              | Pathway                                 |                 |                |                      |                           |                  |  |
| 1                      | Poly High School       |              | PAC RIM                                 |                 |                |                      |                           |                  |  |
| 2                      | Millikan High School   |              | Software Engineering & Game Development |                 |                |                      |                           |                  |  |
| 3                      | 3 Cabrillo High School |              | Computer and Media Animation            |                 |                |                      |                           |                  |  |
| 4 Lakewood High School |                        |              | Applied Technology Magnet               |                 |                |                      |                           |                  |  |

### Enter Additional Interests and Acknowledge District Policies

Additonal Interests: Please indicate any Additional Interests.

- No Yes Is your child interested in AVID?
- No 📀 Yes Is your child interested in Female Leadership Academy or Male Leadership Academy?
- No Yes Is your child interested in ROTC?

Acknowledge District Policies: You must acknowledge all District Policies.

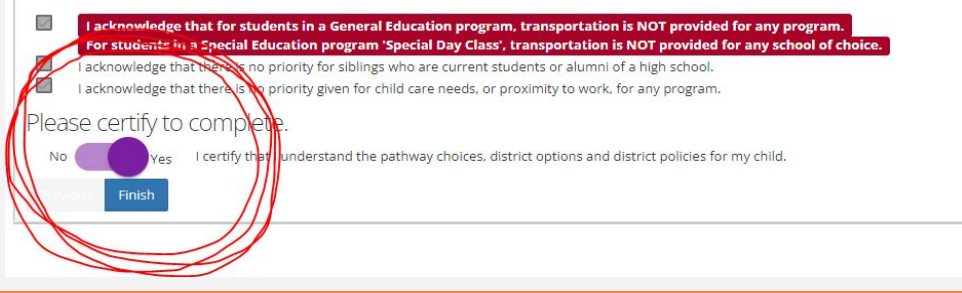

# Descertificar

- 1. Haga clic en "NO".
- 2. Vuelva al paso 6 de la solicitud y modifique sus selecciones.

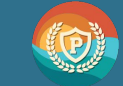

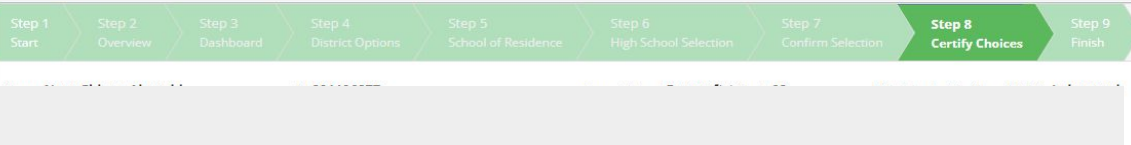

#### English Bana Español

Certify Choices: To certify your choices, review this page and click on the Certify button at the bottom of the page.

#### Pathways Selected (4):

| Rank | School Name          | Pathway                                 |  |
|------|----------------------|-----------------------------------------|--|
| 1    | Poly High School     | PAC RIM                                 |  |
| 2    | Millikan High School | Software Engineering & Game Development |  |
| 3    | Cabrillo High School | Computer and Media Animation            |  |
| 4    | Lakewood High School | Applied Technology Magnet               |  |

### Enter Additional Interests and Acknowledge District Policies

Additonal Interests: Please indicate any Additional Interests.

- No Yes Is your child interested in AVID?
- No 👘 Yes Is your child interested in Female Leadership Academy or Male Leadership Academy?
- No Yes Is your child interested in ROTC?

Acknowledge District Policies: You must acknowledge all District Policies.

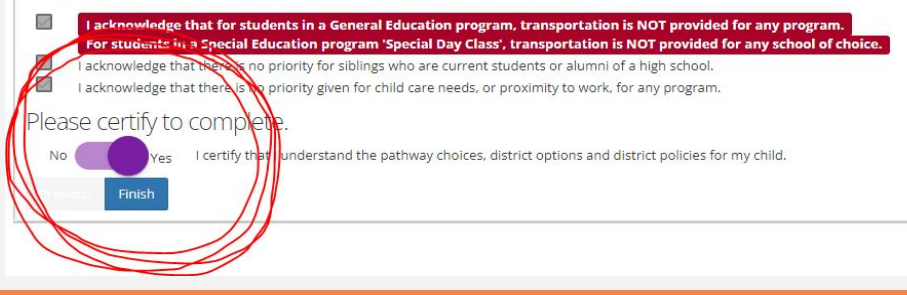

## Recertificar

Una vez realizados los cambios haga clic en "Certificar" para completar su solicitud.

Haga clic en "Finalizar" para enviar

La solicitud debe completarse y certificarse antes del 1 de marzo de 2024 a las 11:59 pm.

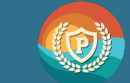